# Cireson True Software Asset Management

INSTALLATION GUIDE

Version: 1.0 PUBLISHED: 19-JAN-18

# Table of Contents

| ntroduction                                      | 1 |
|--------------------------------------------------|---|
| Purpose and Audience                             | 1 |
| Version History                                  | 1 |
| Related Documentation                            | 1 |
| Prerequisites and Assumptions                    | 2 |
| Feedback                                         | 2 |
| Ainimum Requirements                             | 3 |
| nstalling the Prerequisites for Cireson True SAM | 4 |
| Account requirements                             | 4 |
| Installing Microsoft SQL Server 2014             | 5 |
| Downloading True SAM                             | 5 |
| nstalling Cireson True SAM                       | 5 |
| ppendix A – Uninstalling True SAM                | 0 |
| Uninstalling the True SAM service                | 0 |
| Uninstalling the True SAM Installer2             | 3 |

### Introduction

True Software Asset Management, referred to as True SAM in the remainder of this document, is Cireson's new asset management solution for Microsoft licensing that allows you to effectively manage assets in your organization through the ability to:

- Discover Assets Allows you to discover your IT assets and collect all-asset related data. True SAM provides various connectors to allow it to connect to potential sources of asset-related data such as Active Directory, Microsoft System Center Configuration Manager, Microsoft Licensing, and Office 365. True SAM also provides a connector that allows you to import data from .CSV files containing asset data from third-party sources.
- Manager Asset Data True SAM allows you to create users, devices, licenses, and contracts to ensure you have a complete and accurate software inventory of your company. Data can be easily scoped using both standard and custom filters. Threshold-based alerts can be created based on your organization's utilization and minimum usage requirements. Tasks such as license position calculations and connector imports can be easily scheduled based on the needs of your business.
- Normalize Inventory True SAM provides access to Cireson's continually updated global content library to help you create a normalized view of all software applications in your organization. Use the local content library to track applications that aren't found in the global content library.
- Manage License Compliance Compliance can be calculated for every application in your inventory with any non-compliant items being flagged. True SAM provides flexibility in allowing you to configure usage thresholds to uncover under-utilized licenses. Use True SAM's license position summary to see across your entire organization the monetary value and quantity of under-utilized, non-compliant, and excess licenses, the end result allowing you to reduce software costs and optimize your spending by making sure you are using reclaimed licenses.

#### Purpose and Audience

The purpose of this document is to explain how to install Cireson True SAM.

#### **Version History**

| Version | Date                          | Description |
|---------|-------------------------------|-------------|
| 1.0     | 18 <sup>th</sup> January 2018 | Final       |

#### Related Documentation

| Ref | Document                               | Status | Version |
|-----|----------------------------------------|--------|---------|
| [1] | Cireson True SAM User Guide            | Final  | 1.0     |
| [2] | Cireson True SAM Troubleshooting Guide | Final  | 1.0     |

#### Prerequisites and Assumptions

It is assumed that any readers of this document are competent with installing, configuring and using the various software components mentioned throughout this guide.

**NOTE:** Use and Troubleshooting of True SAM are covered in the User [1] and Troubleshooting [2] Guides.

This Installation Guide is based on an environment containing the following versions (see the Minimum Requirements section for details of supported configurations):

- Windows Server 2012 R2 for server resources
- SQL 2014 with Service Pack 2

If you are using different versions in your environment you will need to adjust the steps accordingly for those versions.

It is assumed that you have working network connectivity in the environment in which you plan to install True SAM and the relevant firewall ports have been opened. True SAM can use any ports that are open on your server, with port 80 being the default.

Notes prefaced by **NOTE:** are used to provide background information.

#### Feedback

We are constantly looking to improve everything we do. If you have any feedback on this document or True SAM itself, please email <u>team@cireson.com</u>.

Likewise, if you have any Feature Suggestions, please submit them in the True SAM area of the Feature Requests section at <u>https://community.cireson.com</u>

# Minimum Requirements

Although it is possible to import data and devices into True SAM through .CSV files, we recommend implementing True SAM in an environment containing Microsoft System Center Configuration Manager (ConfigMgr), as data contained within its database can easily be imported and used as the basis of the True SAM database.

Cireson True SAM can either be installed on the ConfigMgr site database server or on a separate server that has access to the site database server provided it meets the minimum requirements. The following items should be considered when deciding whether to install True SAM on the ConfigMgr site database server or a different server:

- The amount of data being consumed
- The number of users using True SAM
- The frequency of data imports to the True SAM database

Regardless of where you install True SAM, the target server has to meet the following minimum software requirements:

- Microsoft Windows Server 2012 R2 x64 or later
- **Microsoft SQL Server 2014 x64 or later** Any version (i.e. Service Pack, Cumulative Update, etc.) of Microsoft SQL Server 2014 or later is supported by True SAM.
- .NET Framework 4.6.2 or later The True SAM installer will automatically install this as part of the setup process if it is not already installed.
- **Disk Configurations** No special disk configurations are required for True SAM.
- Internet connection The server on which True SAM is to be installed requires a connection to the Internet. This is required to allow any dependencies required for True SAM to be downloaded at the time of installation

True SAM is a web-based application that can be accessed from the latest versions of a Microsoft Edge/Internet Explorer, or Google Chrome, running on a workstation.

# Installing the Prerequisites for Cireson True SAM

The following process needs to be followed in order to install the prerequisites for Cireson True SAM:

- Account requirements
- Installing Microsoft SQL Server 2014
- Downloading True SAM

#### Account requirements

In order to install True SAM, you either need a local user account on the server where True SAM is to be installed or an Active Directory Service Account that has the following permissions:

• Local Administrator rights on the server hosting True SAM.

**NOTE:** The True SAM setup process will grant the **Logon as a Service** right to the user account used to run the True SAM installer if it has not already been granted.

- SQL DB rights on the server hosting the True SAM SQL database. If the True SAM database does not already exist, the user needs Create Database rights (**dbcreator**) on the server. If the True SAM database does already exist, the user needs appropriate access to the database in order to create and manage tables.
- **NOTE:** The creation of the True SAM Service Account and assignment of the SQL DB rights is outside the scope of this document.

The account used for True SAM does not require any special permissions on the various servers hosting the various sources from which True SAM can retrieve data. If any specific permissions are required to access these servers, the user performing the action will be prompted to provide appropriate credentials at the relevant time.

After True SAM has been installed, the relevant connector(s) will need to be configured in order to retrieve data from relevant data sources to be imported to the True SAM database. Part of this configuration involves specifying the credentials that should be used every time the connector connects to the data source.

**NOTE:** Creating a Connector is detailed in *How do I create a new Connector?* section of the User Guide [1], which also contains details of how to manage existing Connectors.

Administrative access to True SAM is controlled through Role Based Access controls, details of which can be found in the *Configuring Role-Based Access Control* in the True SAM User Guide[1].

#### NOTE: Multi-Domain/ Forest Environments

In multiple Active Directory (AD) domain/forest environments, a single AD account typically cannot access resources in a foreign domain or forest. True SAM includes an Active Directory Connector which can access multiple areas in a single domain. The Connector also supports LDAP filtering. In multi-domain environments, multiple Active Directory Connectors can be configured to access different domains.

#### Installing Microsoft SQL Server 2014

The installation of Microsoft SQL Server (SQL) version 2014 (or later) is outside the scope of this document. True SAM only requires that the SQL **Database Engine Services** feature be installed. Any SQL collation order can be used by True SAM.

#### Downloading True SAM

True SAM can be downloaded from the following location:

http://softwaredownloads.cireson.com/#!/

#### Installing Cireson True SAM

Now that the relevant prerequisites have been met, Cireson True SAM can be installed as detailed in this section.

To install True SAM:

- 1. Login to the server that will host True SAM using the account created in the Account requirements section.
- 2. Navigate to the folder containing the CiresonTrue.Setup.application file.
- 3. Double-click CiresonTrue.Setup.application
- 4. True SAM requires Microsoft .NET Framework version 4.6.2. If this has been installed on the server on which you are installing True SAM, proceed to step 8. If it has not been installed the Cireson.Setup Setup dialog box will be shown. Click Accept to accept the License Agreement which will allow the True SAM setup program to automatically install .NET Framework version 4.6.2 for you.

| ۰                                                                         | Cireson.Setup Setup                                                                                                    | x    |
|---------------------------------------------------------------------------|----------------------------------------------------------------------------------------------------|------|
| For the following c                                                       | omponents:                                                                                                    |      |
| Microsoft .NET                                                            | Framework 4.6.2 (x86 and x64)                                                                                                    |      |
| Please read the fol<br>of the agreement.                                  | llowing license agreement. Press the page down key to see the                                                                                   | rest |
| MICROSOFT S                                                               | OFTWARE SUPPLEMENTAL LICENSE TERMS                                                                                                    | ^    |
| .NET FRAMEW<br>MICROSOFT V                                                | IORK AND ASSOCIATED LANGUAGE PACKS FOR<br>VINDOWS OPERATING SYSTEM                                                                              |      |
| Microsoft Corp<br>affiliates) licen<br>use Microsoft \<br>"coftware")-use | oration (or based on where you live, one of its<br>ses this supplement to you. If you are licensed to<br>Windows operating system software (the | ~    |
| View EUL/                                                                 | A for printing                                                                                                    |      |
| Do you accept                                                             | the terms of the pending License Agreement?                                                                                                    |      |
| If you choose Don<br>agreement.                                           | t Accept, install will close. To install you must accept this                                                                                   |      |
| [                                                                         | Accept Don't Accept                                                                                                    |      |

The setup process will then download and install .NET Framework 4.6.2

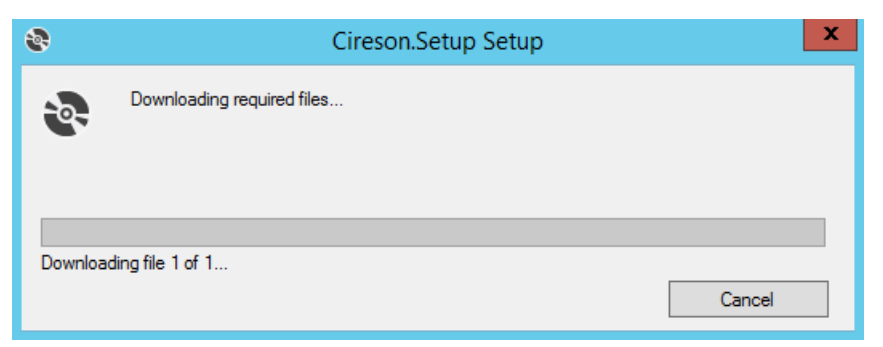

**NOTE:** If the server you are trying to install True SAM on does not have Internet connectivity, the download of .NET will fail as shown below. Resolve the issues with your Internet connectivity then click **Retry** to retry the download.

| 8   | Cireson.Setup Setup                                                                                         |
|-----|----------------------------------------------------------------------------------------------------|
| -Q- | An error occurred while downloading a required file. You may retry downloading the file or<br>cancel setup. |
|     |                                                                                                    |
|     |                                                                                                    |
| Det | ails >> Cancel                                                                                              |

5. If the **User Account Control** dialog box is displayed asking if you want to allow the program **NDP462-KB3151802-Web.exe** to be run, click **Yes** as this is the installer for .NET 4.6.2.

| 0     |                  | User A                                               | ccount Cont                                   | rol                                               | x            |
|-------|------------------|------------------------------------------------------|-----------------------------------------------|---------------------------------------------------|--------------|
| 1     | Do you<br>change | u want to allow<br>es to this comp                   | the followi<br>uter?                          | ng program to                                     | make         |
|       | <del>,</del>     | Program name:<br>Verified publisher:<br>File origin: | NDP462-KB31<br>Microsoft Cor<br>Hard drive on | 51802-Web.exe<br><b>poration</b><br>this computer |              |
| 🕑 Sho | ow detail        | s                                                    |                                               | Yes                                               | No           |
|       |                  |                                                      | <u>Change</u> v                               | vhen these notifica                               | tions appear |

.NET Framework 4.6.2 will then be installed.

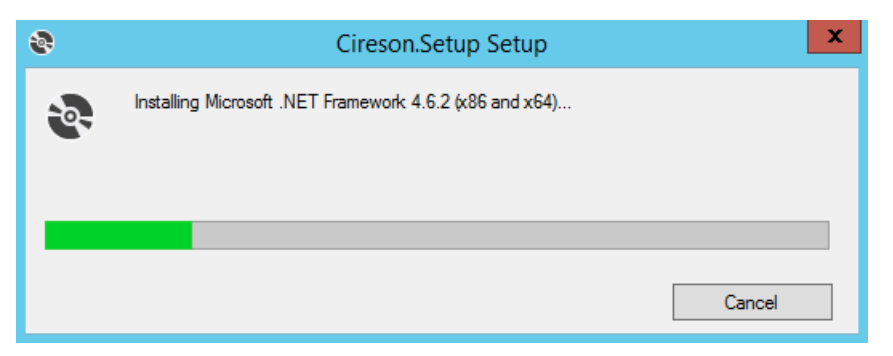

6. If prompted, click **Yes** to reboot the server.

| 8        | Cireson.Setup Setup                                  | x |
|----------|------------------------------------------------------|---|
| <b>.</b> | Setup must reboot before proceeding.                 |   |
| Choose " | Yes' to reboot now or 'No' to manually reboot later. | ] |

- 7. Login and re-run the CiresonTrue.Setup.application.
- 8. On the **Application Install Security Warning** dialog box, click **Install** to allow the True SAM **setup** program to run.
  - **NOTE:** Clicking Install at this point will not automatically install True SAM, it merely allows the setup process to download the latest files needed by the True SAM Installer.

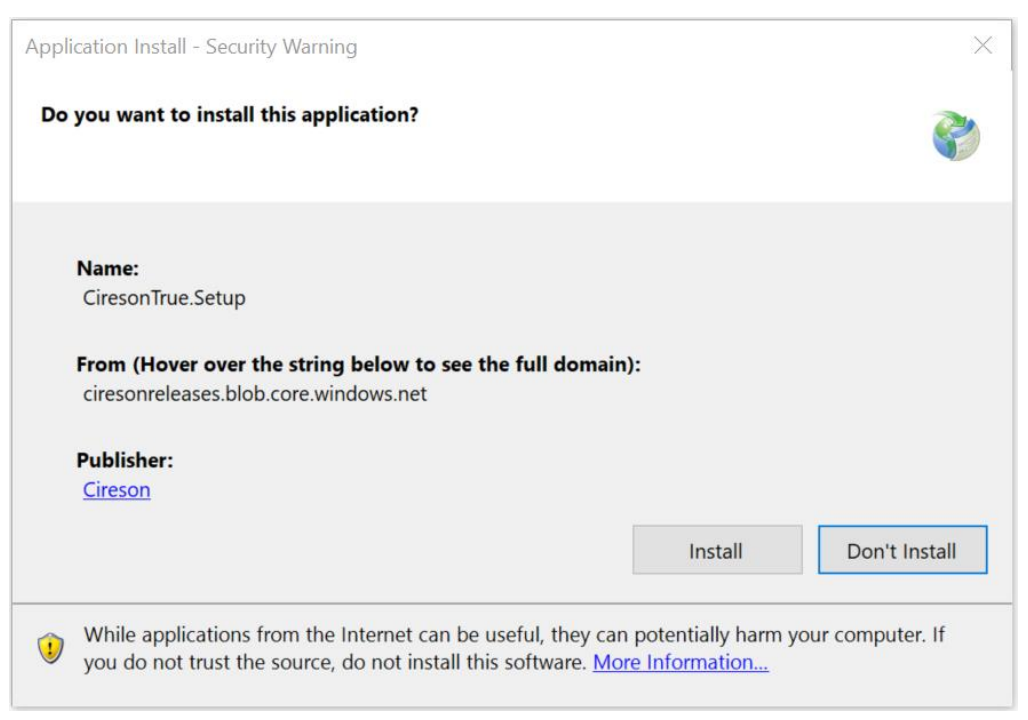

9. Click **Yes** on the **User Account Control** dialog box *if* it is displayed.

| 0   |                                             | User Account Control                                                                |
|-----|---------------------------------------------|-------------------------------------------------------------------------------------|
| 1   | Do you want<br>unknown puł                  | to allow the following program from an<br>olisher to make changes to this computer? |
|     | Program name:<br>Publisher:<br>File origin: | Cireson.Setup.exe<br><b>Unknown</b><br>Hard drive on this computer                  |
| ⊗ s | how details                                 | Yes No                                                                              |
|     |                                             | Change when these notifications appear                                              |

After a short **Initializing** screen, the installation screen will be displayed.

10. Click START INSTALLATION

| cireson                                        | <u>Close</u> |
|------------------------------------------------|--------------|
| A                                              | ß            |
| True Software Asset Management                 |              |
| START INSTALLATION                             |              |
| View Installer Files - Installer Version 0.5.1 |              |

11. In the Service User Identity field, enter the name of the True SAM Service Account created in the Account requirements section in the format <domain>\<account\_name> or <machine>\<account\_name>, for example, Cireson\Cireson True

| True Software Asset Management Installer | <u>Close</u> |
|------------------------------------------|--------------|
| Service Credentials                      | ^            |
| Service User Password True-Doc\True_Svd  |              |
| Service Settings                         |              |
| Cireson Customer Key                     | -1           |
| Service Name Installation Drive          |              |
| CiresonTrueAssetManagement               | *            |
| Service Options                          |              |
| ✓ Run as Web Service                     | ~            |
|                                          | Next         |

12. In the Service User Password field, enter the password for the True Service Account.

| True Software Asset Ma                       | anagement Installer   | <u>Close</u> |
|----------------------------------------------|-----------------------|--------------|
| Service Credentials                          | 6                     | ^            |
| Service User Identity<br>True-Doc\True_Svc v | Service User Password |              |
| Service Settings                             |                       |              |
| Cireson Customer Key                         |                       | - 1          |
| Service Name<br>CiresonTrueAssetManagement   | Installation Drive    | ~            |
| Service Options Run as Web Service           |                       | ~            |
|                                              |                       | Next         |

13. In the **Cireson Customer Key** field, enter your product key.

| Service Credentials                          | 2                     |   |
|----------------------------------------------|-----------------------|---|
| Service User Identity<br>True-Doc\True_Svc • | Service User Password |   |
| Service Settings                             |                       |   |
| Cireson Customer Key                         |                       |   |
| Service Name                                 | Installation Drive    |   |
| CiresonTrueAssetManagement                   |                       | ~ |
| Service Options                              |                       |   |
|                                              |                       |   |

14. In the **Instance Name** field, enter the name you want to use for the True SAM service, for example, **CiresonTrueAssetManagement** 

| True Software Asset Ma                       | nagement Installer    | <u>Close</u> |
|----------------------------------------------|-----------------------|--------------|
| Service Credentials                          | $\searrow$            | ^            |
| Service User Identity<br>True-Doc\True_Svc • | Service User Password |              |
| Service Settings                             |                       |              |
| Cireson Customer Key                         |                       | - 1          |
| Service Name<br>CiresonTrueAssetManagement   | Installation Drive    | ~            |
| Service Options                              |                       |              |
| ✓ Run as Web Service                         |                       | ~            |
|                                              |                       | Next         |

15. From the **Installation Drive** drop-down, select the drive where the True SAM program files are to be installed.

| Service Credentials Service User Identity True-Doc\True_Svc   Service Settings Cireson Customer Key | Service User Password | ♪     |
|----------------------------------------------------------------------------------------------------|-----------------------|-------|
| Service User Identity<br>True-Doc\True_Svc                                                          | Service User Password |       |
| Service Settings<br>Cireson Customer Key                                                            |                       |       |
| Cireson Customer Key                                                                                |                       |       |
|                                                                                                    |                       |       |
| Service Name                                                                                        | Installation Drive    |       |
| CiresonTrueAssetManagement                                                                          |                       | C.Y.Y |
| Service Options                                                                                     |                       | 0.1   |
| ✔ Run as Web Service                                                                                |                       |       |
|                                                                                                    |                       | Nevt  |

Scroll down to the **Service Options** section. Ensure the **Run as Web Service & Run as Worker Service** checkboxes are checked.

| True Software Asset                          | t Management Installer    | <u>Close</u> |
|----------------------------------------------|---------------------------|--------------|
| Service Settings                             |                           | ^            |
| Cireson Customer Key                         |                           | - 1          |
| Service Name<br>CiresonTrueAssetManagement   | Installation Drive        | v            |
| Service Options                              |                           |              |
| Run as Web Service     Run as Worker Service |                           |              |
| Web Service Settings                         |                           |              |
| Web Service Listener Name                    | Web Service Listener Port | ~            |
|                                              |                           | Next         |

16. Scroll down to the **Web Service Settings** section. In the **Web Service Listener Name** field, if required enter the name of the host you want to accept the connection. For example **localhost** or a fully qualified domain name such as **true.contoso.com** 

| Irue Software A                           | sset Management Installer             | <u>Close</u> |
|-------------------------------------------|---------------------------------------|--------------|
| 🗸 Run as Worker Service                   |                                       | ^            |
| Web Service Settings                      |                                       |              |
| Wah Service Listener Name                 | Web Service Listener Port             |              |
| *                                         | 80                                    |              |
|                                           |                                       |              |
| SSL Certificate                           | SSL Port                              |              |
|                                           | <u>^</u> 443                          |              |
| Add new certificates using the Manage con | mputer certificates Control Panel App |              |
|                                           |                                       |              |
| Database Settings                         |                                       |              |
| Database Settings                         |                                       |              |
| Database Settings                         |                                       |              |

**NOTE:** You can leave the value in this field set to its default of \* (which means "any").

- 17. In the **Web Service Listener Port** field, enter the port number to be used to communicate with the server hosting the Web Service Listener.
  - **NOTE:** Ensure the port entered in the **Web Service Listener Port** field is unique to avoid any potential port conflicts.

| Run as Worker Service                    |                        |                           |  |
|------------------------------------------|------------------------|---------------------------|--|
| Web Service Settings                     |                        |                           |  |
| Web Service Listener Name                |                        | Web Service Listener Port |  |
| *                                        |                        | 80                        |  |
| SSI Cortificato                          |                        | SCI Port                  |  |
| SSE Certificate                          | ۸×                     | 443                       |  |
| Add new certificates using the Manage co | mputer certificates Co | ntrol Panel App           |  |
| Databasa Cattings                        |                        |                           |  |
| Database Settings                        |                        |                           |  |
| Connection String                        |                        |                           |  |
|                                          | a-CireconTrueAM        | Integrated Security-True  |  |

- 18. In the **SSL Certificate** field make sure the relevant certificate is selected from the dropdown list.
  - **NOTE:** Although SSL is not a requirement, we do recommend using it in production environments.

| Run as Worker Service                          |                                    |        |
|------------------------------------------------|------------------------------------|--------|
| Web Service Settings                           |                                    |        |
| Web Service Listener Name                      | Web Service Listener Port          |        |
| *                                              | 80                                 |        |
| SSI Certificate                                | SSL Port                           |        |
| SSE Certificate                                | ~ 443                              |        |
| Add new certificates using the Manage computer | certificates Control Panel App     |        |
| Databasa Sattings                              |                                    |        |
| Database settings                              |                                    |        |
| Connection String                              |                                    |        |
| Data Source=localhost;Initial Catalog=Cire     | sonTrueAM;Integrated Security=True | LOOKUP |

19. In the SSL Port field, enter the relevant port number if you do not want to use the default of 443

|                                                                         | e Asset Mar                    | nagement Installer        | <u>Close</u> |
|-------------------------------------------------------------------------|--------------------------------|---------------------------|--------------|
| ✔ Run as Worker Service                                                 |                                |                           |              |
| Web Service Settings                                                    |                                |                           |              |
| Web Service Listener Name                                               |                                | Web Service Listener Port |              |
| *                                                                       |                                | 80                        |              |
| SSL Certificate                                                         |                                | SSL Port                  |              |
|                                                                         | <u>^</u> ~                     | 443                       |              |
| Add new certificates using the Man                                      | age computer certificates Conf | trol Panel App            |              |
| Database Settings                                                       | S                              |                           |              |
| Database Settings                                                       | S                              |                           |              |
| Database Settings<br>Connection String<br>Data Source=localhost;Initial | S<br>Catalog=CiresonTrueAM;Ir  | ntegrated Security=True   | LOOKUP       |

20. Verify that the **Connection String** field under the **Database Settings** section has been populated.

| Run as Worker Service                                          |                           | ^      |
|----------------------------------------------------------------|---------------------------|--------|
| Web Service Settings                                           |                           |        |
| Web Service Listener Name                                      | Web Service Listener Port |        |
| *                                                              | 80                        |        |
| SSL Certificate                                                | SSL Port                  |        |
| <u>^</u> ~                                                     | 443                       |        |
| Add new certificates using the Manage computer certificates Co | ntrol Panel App           |        |
| Databasa Sattings                                              |                           |        |
| Database Settings                                              |                           |        |
| Connection String                                              |                           |        |
| Data Source=localhost:Initial Catalog=CiresonTrueAM            | Integrated Security=True  | LOOKUP |

21. If the SQL database to be used by True SAM has not been created go to step 29. If the SQL database to be used by True SAM has already been created, click **LOOKUP** 

| True Software Asset Ma                                                                                                    | nagement Installer        | <u>Close</u> |
|----------------------------------------------------------------------------------------------------|---------------------------|--------------|
| Web Service Settings                                                                                                    |                           |              |
| Web Service Listener Name                                                                                                    | Web Service Listener Port |              |
| *                                                                                                    | 80                        | - 1          |
| SSL Certificate                                                                                                    | SSL Port                  |              |
|                                                                                                    | 443                       | _            |
| Add new certificates using the Manage computer certificates Cor<br>Database Settings<br>Connection String<br>Data Source=localhost Initial Catalog=CiresonTaueAM | nteorated Security True   | OKUP         |
|                                                                                                    |                           | OKOI V       |

22. On the **Connection Properties** screen, click **Test Connection** to test the connection to the SQL server that will host the True SAM database.

| ata source.                                                                  |                                                                                               |   |                  |
|------------------------------------------------------------------------------|-----------------------------------------------------------------------------------------------|---|------------------|
| Microsoft SQL Se                                                             | erver (SqlClient)                                                                             |   | Change           |
| Server name:                                                                 |                                                                                               |   |                  |
| ocalhost                                                                     |                                                                                               | • | Refresh          |
| Log on to the se                                                             | erver                                                                                         |   |                  |
|                                                                              | ws Authentication                                                                             |   |                  |
| ⊖ Use SQL S                                                                  | erver Authentication                                                                          |   |                  |
| <u>U</u> ser name                                                            | 9:                                                                                            |   |                  |
| Password:                                                                    |                                                                                               |   |                  |
|                                                                              |                                                                                               |   |                  |
|                                                                              | Save my password                                                                              |   |                  |
|                                                                              | Save my password                                                                              |   |                  |
| Connect to a da                                                              | Save my password                                                                              |   |                  |
| Connect to a da                                                              | ☐ <u>Save my password</u>                                                                     |   |                  |
| Connect to a da<br>Select or e<br>CiresonTr                                  | ☐ <u>Save my password</u><br>tabase<br>nter a <u>d</u> atabase name:<br>ueAM                  |   | •                |
| Connect to a da<br>© Select or e<br>CiresonTr<br>C Attach a da               | □ <u>S</u> ave my password<br>tabase<br>nter a <u>d</u> atabase name:<br>ueAM<br>tabase file: |   | •                |
| Connect to a da<br>Select or e<br>Cireson Tr<br>Attach a da                  | Save my password                                                                              |   | ▼<br>Browse      |
| Connect to a da<br>Select or e<br>CiresonTr<br>Attach a da<br>Logical na     | □ Save my password<br>tabase<br>nter a database name:<br>ueAM<br>tabase file:<br>me:          |   | T<br>Browse      |
| Connect to a da<br>© Select or e<br>CiresonTr<br>C Attach a da<br>Logical na | □ Save my password<br>tabase<br>nter a database name:<br>ueAM<br>tabase file:<br>me:          |   | ▼<br>Browse      |
| Connect to a da<br>Select or e<br>Cireson Tr<br>Attach a da<br>Logical na    | ☐ Save my password<br>tabase<br>nter a database name:<br>ueAM<br>tabase file:<br>me:          |   | ▼<br>Browse      |
| Connect to a da<br>Select or e<br>CiresonTr<br>Attach a da<br>Logical na     | ☐ Save my password<br>tabase<br>Inter a database name:<br>ueAM<br>tabase file:<br>me:         |   | Browse  Adyanced |

23. Click **OK** on the **Test results** dialog box stating **Test connection succeeded** 

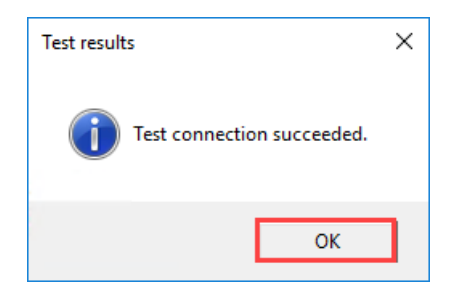

**NOTE:** If the SQL database to be used by True SAM has already been created and you receive the error message below, you will need to troubleshoot why the setup process cannot connect to the True SAM database:

# This connection cannot be tested because the specified database does not exist or is not visible to the specified user

24. Click **OK** to close the **Connection Properties** screen.

#### 25. Click Next

| Run as Worker Service                                 |                           |  |
|-------------------------------------------------------|---------------------------|--|
| Web Service Settings                                  |                           |  |
| Web Service Listener Name                             | Web Service Listener Port |  |
| *                                                     | 80                        |  |
| SSL Certificate                                       | SSL Port                  |  |
|                                                       | <u>∧</u> × 443            |  |
| Add new certificates using the Manage computer certif | icates Control Panel App  |  |
| Connection String                                     |                           |  |
|                                                       |                           |  |

The **Settings Validation** page will then be displayed.

| Setti | ngs Validation Failed                                                                                                    |
|-------|----------------------------------------------------------------------------------------------------|
| 0     | Service user and password were not able to logon. Please check and retry.<br>Failed to authenticate service user True-Doc\True_Svc. |
| Ø     | Current powershell execution policy, RemoteSigned, is OK.                                                                           |
| 0     | Install path is valid.                                                                                                    |
| 4     | No SSL certificate was entered, your web connections will not be secure.                                                            |
| 0     | Port 443 is usable.                                                                                                    |
|       |                                                                                                    |
|       |                                                                                                    |
|       |                                                                                                    |
|       | Ignore Errors and Continue BACK Next                                                                                                |

- 26. If this page shows **Failed**, correct any items with red alerts besides them (clicking **Back** if required to return to the previous page), then click **Next** retry the installation.
  - **NOTE:** If you are not planning to use SSL, you can safely ignore the warning about the SSL certificate not being entered.

If you want to attempt the installation despite any errors, check the **Ignore Errors and Continue** checkbox which will then allow you to click **Next** 

| True Software Asset Management Installer                                                                                                    |  |
|----------------------------------------------------------------------------------------------------|--|
| <ul> <li>Settings Validation Failed</li> <li>Service user and password were not able to logon. Please check and retry.</li> <li>Failed to authenticate service user True-Doc\True_Svc.</li> <li>Current powershell execution policy, RemoteSigned, is OK.</li> <li>Install path is valid.</li> <li>No SSL certificate was entered, your web connections will not be secure.</li> <li>Port 443 is usable.</li> <li>Port 80 is usable.</li> </ul> |  |
| Ignore Errors and Continue BACK Next                                                                                                    |  |

Otherwise, if the page shows **OK**, click **Next** 

| Set | tings Validation OK                                                      |
|-----|--------------------------------------------------------------------------|
| 0   | Service user and password validated.                                     |
| 0   | Connection string connects.                                              |
| 0   | Current powershell execution policy, RemoteSigned, is OK.                |
| 0   | Install path is valid.                                                   |
|     | No SSL certificate was entered, your web connections will not be secure. |
| 0   | Port 80 is usable.                                                       |
| 0   | Port 443 is usable.                                                      |
|     |                                                                          |
|     |                                                                          |
|     |                                                                          |
|     |                                                                          |
|     |                                                                          |
|     |                                                                          |
|     |                                                                          |

27. On the License Agreement page, check the I Accept the Terms of the License Agreement checkbox then click INSTALL

|                                                                           | controller an me agai ann.                                                                                              |                            |
|---------------------------------------------------------------------------|----------------------------------------------------------------------------------------------------|----------------------------|
|                                                                           | CIRESON                                                                                                    | 1                          |
|                                                                           | End User License Agreement                                                                                              |                            |
| because all of the ter                                                    | ms are important and together create a contract that applies t                                                          | o and binds you and your   |
| organization, if applica                                                  | pure.                                                                                                    |                            |
| organization, if applica<br>If you do not agree w<br>Agreement" and do no | when<br>ith the terms and conditions below, please do not click "/ accep<br>ot access or use the Software Applications. | t the Terms of the License |

The **Installing** screen will then display the progress of the installation.

| Insta    | lling                                                    |
|----------|----------------------------------------------------------|
| •.       | ENTERPRISE TRAINING FROM<br>ITIL CERTIFIED PROFESSIONALS |
| Installs | tion Program                                             |

**TIP:** You can monitor the setup process by opening the *<date\_time\_stamp>-setuplog.txt* in CMTrace which is stored in the *%AppData%*\Cireson.Setup folder. Alternatively, make a copy of the file and open it in Notepad to review progress which will allow the setup process to continue writing to the original setup log.

<section-header><section-header><section-header><section-header><section-header><section-header><section-header><section-header><section-header><section-header>

Once the installation has completed the **Installation Complete** screen is displayed.

- 28. Either click:
  - Launch Asset Management to load True SAM

or

- View Install Log to view the installer log in case of any problems.
- 29. Click Close to close the True SAM Installer

| True Software Asset Management Installer                  | Close |
|-----------------------------------------------------------|-------|
| Installation Complete                                     |       |
| Despite your harsheat critics, we knew you had it is you. |       |
|                                                           |       |
|                                                           |       |
| Launch Asset Management                                   |       |
| View Install Log                                          |       |

This completes the installation process for installing Cireson True SAM. Refer to the True SAM User Guide [1] for details of how to configure and use True SAM.

# Appendix A – Uninstalling True SAM

This Appendix details the process that should be followed in order to uninstall Cireson True SAM.

Uninstalling True SAM is a two-part process:

- Uninstalling the True SAM service
- Uninstalling the True SAM Installer
- **NOTE:** Uninstalling True SAM does not drop the True SAM SQL database nor does it remove .NET Framework 4.6.2 if it was installed by the True SAM installer. If either/both of these components needs to be removed, you will need to manually remove these as the processes for doing so are outside the scope of this document.

#### Uninstalling the True SAM service

The first phase of uninstalling True SAM is to uninstall the True SAM service, the process for which is detailed below:

- 1. Login to the server hosting True SAM, using the account used to originally install True SAM.
- 2. Navigate to the folder containing the True SAM setup files.
- 3. Double-click setup.exe

| 🌆 l 💽 🌆 🖛 l                  | Application Tools                         | CiresonTrueS     | etup              | _ <b>D</b> X |
|------------------------------|-------------------------------------------|------------------|-------------------|--------------|
| File Home Share              | View Manage                               |                  |                   | × 🕐          |
| 🔄 🍥 👻 🕇 📕 🕨 This             | s PC + APPS (D:) + True Source + CiresonT | TrueSetup 🕨 🗸 🗸  | 🖒 Search Ciresor  | nTrueSetup 🔎 |
| 🔶 Favorites                  | Name                                      | Date modified    | Туре              | Size         |
| Desktop                      | 퉬 Application Files                       | 01/05/2017 18:42 | File folder       |              |
| 🐌 Downloads                  | Cireson.Setup                             | 01/05/2017 18:42 | Application Manif | 12 KB        |
| 🔚 Recent places              | 😵 setup                                   | 01/05/2017 18:42 | Application       | 763 KB       |
| I특 This PC<br>야 Network      |                                           |                  |                   |              |
| 3 items   1 item selected 76 | 53 KB                                     |                  |                   | E            |

The **Initializing** screen will then be displayed, and a short delay, the installation screen will be displayed.

4. Click Uninstall Service

| cireson                        | Close |
|--------------------------------|-------|
| True Software Asset Management |       |
| START INSTALLATION             |       |

5. On the Uninstall CiresonTrueAssetManagement dialog box stating Are you sure you wish to uninstall CiresonTrueAssetManagment? click Yes

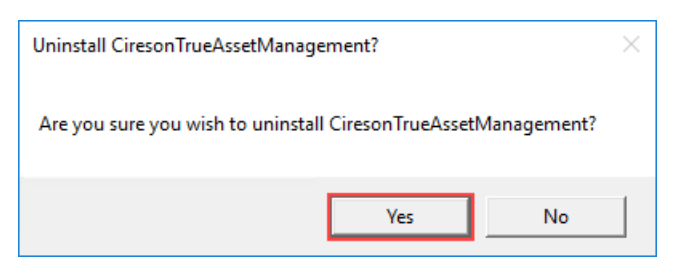

A Command Prompt will then be started as the script to uninstall the True SAM service is run.

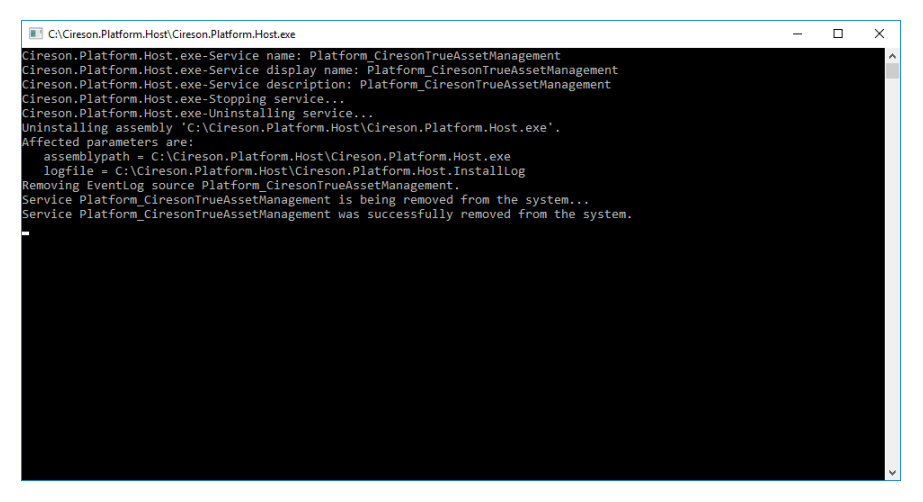

Once completed, the Command Prompt will automatically be closed.

6. Click **Close** to close the installation screen.

| cireson                                                     |
|-------------------------------------------------------------|
| True Software Asset Management                              |
| START INSTALLATION View Installer Files - Installer Version |

#### Uninstalling the True SAM Installer

The second phase of uninstalling True SAM is to uninstall the True SAM Installer from Control Panel, the process for which is detailed below:

- 1. Login to the True SAM server and load Control Panel
- 2. Under Programs click Uninstall a program

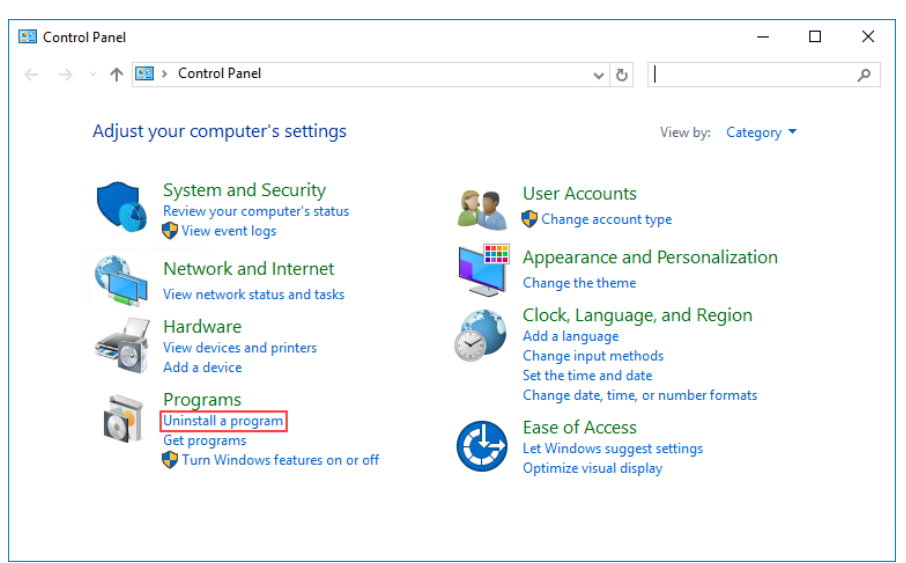

3. On the Uninstall or change a program screen click Cireson Platform Installer then click Uninstall/Change

| Programs and Features                                                                                               |                                                                    |                                       |                 |                | - 0           | × |  |
|----------------------------------------------------------------------------------------------------|--------------------------------------------------------------------|---------------------------------------|-----------------|----------------|---------------|---|--|
| ← → × ↑ 🖬 > Control P                                                                                               | v Ö V                                                              | Search Program                        | s and Features  | Q              |               |   |  |
| Control Panel Home Uninstall or change a program                                                                    |                                                                    |                                       |                 |                |               |   |  |
| View installed updates To uninstall a program, select it from the list and then click Uninstall, Change, or Repair. |                                                                    |                                       |                 |                |               |   |  |
| Turn Windows features on or                                                                                         |                                                                    |                                       |                 |                |               |   |  |
| off                                                                                                    | Organize 2 Uninstall/Change                                        |                                       |                 |                | 888 <b>-</b>  | ? |  |
| Install a program from the<br>network                                                                               | Name                                                               | Publisher                             | Installed On    | Size           | Version       | ^ |  |
|                                                                                                    | Active Directory Authentication Library for SQL Se                 | Microsoft Corporation                 | 8/12/2017       | 1.75 MB        | 14.0.500.272  |   |  |
|                                                                                                    | Browser for SQL Server 2016                                        | Microsoft Corporation                 | 8/12/2017       | 10.2 MB        | 13.1.4001.0   |   |  |
| 1                                                                                                    | 🗹 ኛ Cireson Platform Installer                                     | Cireson                               | 9/27/2017       |                | 1.0.0.91      |   |  |
| -                                                                                                    | Microsoft .NET Framework 4.5 Multi-Targeting Pack                  | Microsoft Corporation                 | 8/12/2017       | 41.8 MB        | 4.5.50710     |   |  |
|                                                                                                    | Microsoft .NET Framework 4.5.1 Multi-Targeting P                   | Microsoft Corporation                 | 8/12/2017       | 49.3 MB        | 4.5.50932     |   |  |
|                                                                                                    | Microsoft .NET Framework 4.5.1 Multi-Targeting P                   | Microsoft Corporation                 | 8/12/2017       | 74.5 MB        | 4.5.50932     |   |  |
|                                                                                                    | Microsoft .NET Framework 4.5.1 SDK                                 | Microsoft Corporation                 | 8/12/2017       | 19.4 MB        | 4.5.51641     |   |  |
|                                                                                                    | Microsoft .NET Framework 4.5.2 Multi-Targeting P                   | Microsoft Corporation                 | 8/12/2017       | 49.4 MB        | 4.5.51209     |   |  |
|                                                                                                    | Microsoft .NET Framework 4.5.2 Multi-Targeting P                   | Microsoft Corporation                 | 8/12/2017       | 74.4 MB        | 4.5.51209     |   |  |
|                                                                                                    | 🛃 Microsoft Help Viewer 1.1                                        | Microsoft Corporation                 | 8/12/2017       | 3.97 MB        | 1.1.40219     |   |  |
|                                                                                                    | 🔀 Microsoft Help Viewer 2.2                                        | Microsoft Corporation                 | 8/12/2017       | 12.1 MB        | 2.2.23107     |   |  |
|                                                                                                    | Microsoft MPI (7.0.12437.8)                                        | Microsoft Corporation                 | 8/12/2017       | 9.51 MB        | 7.0.12437.8   |   |  |
|                                                                                                    | <                                                                  |                                       |                 |                |               | > |  |
|                                                                                                    | Cireson Product version: 1.0.0.91<br>Help link: file:///D:/Cireson | Update information: file:///<br>.Setu | D:/Cireson.Setu | p/Cireson.Setu | o.application |   |  |

4. On the **Cireson Platform Installer** dialog box, ensure the **Remove the application from this computer** option is selected then click **OK** 

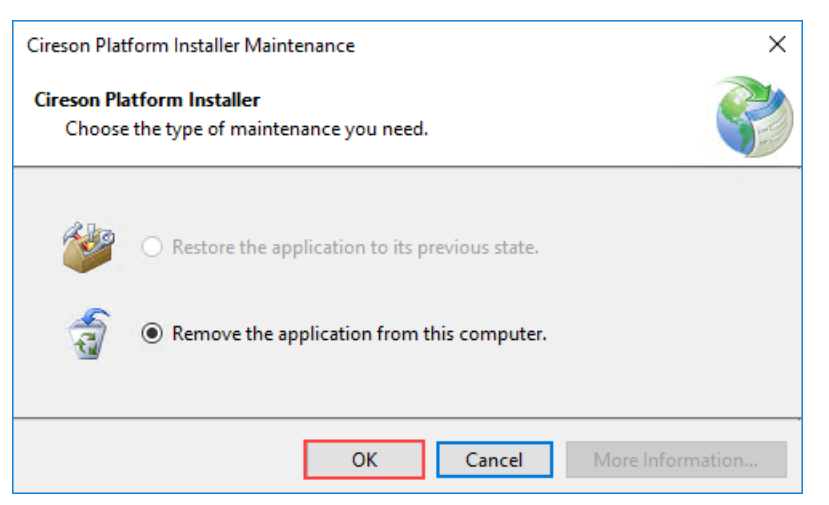

The Cireson Platform Installer is no longer listed on the Uninstall or change a program screen

| Ō                                                            | Programs and Features                 |   |                                                                                              |                                       |                 |                 | - 0           | × |  |
|--------------------------------------------------------------|---------------------------------------|---|----------------------------------------------------------------------------------------------|---------------------------------------|-----------------|-----------------|---------------|---|--|
| ← → → ↑ 🖬 → Control Panel → Programs → Programs and Features |                                       |   |                                                                                              | ÷ ۵                                   | Search Program  | s and Features  | P             |   |  |
|                                                              | Control Panel Home                    |   | Uninstall or change a program                                                                |                                       |                 |                 |               |   |  |
|                                                              | View installed updates                |   | To uninstall a program, select it from the list and then click Uninstall, Change, or Repair. |                                       |                 |                 |               |   |  |
| 😵 Turn Windows features on or                                |                                       |   |                                                                                              |                                       |                 |                 |               |   |  |
| off                                                          |                                       | C | Organize 🔻                                                                                   |                                       |                 |                 | 833 💌         | ? |  |
|                                                              | Install a program from the<br>network | N | ame                                                                                          | Publisher                             | Installed On    | Size            | Version       | ^ |  |
|                                                              |                                       |   | Active Directory Authentication Library for SQL Se                                           | Microsoft Corporation                 | 8/12/2017       | 1.75 MB         | 14.0.500.272  |   |  |
|                                                              |                                       |   | Browser for SQL Server 2016                                                                  | Microsoft Corporation                 | 8/12/2017       | 10.2 MB         | 13.1.4001.0   |   |  |
|                                                              |                                       |   | Microsoft .NET Framework 4.5 Multi-Targeting Pack Microsoft Corporation                      |                                       | 8/12/2017       | 41.8 MB         | 4.5.50710     |   |  |
|                                                              |                                       |   | Microsoft .NET Framework 4.5.1 Multi-Targeting P                                             | Microsoft Corporation                 | 8/12/2017       | 49.3 MB         | 4.5.50932     |   |  |
|                                                              |                                       |   | Microsoft .NET Framework 4.5.1 Multi-Targeting P Microsoft Corporation                       |                                       | 8/12/2017       | 74.5 MB         | 4.5.50932     |   |  |
|                                                              |                                       |   | Microsoft .NET Framework 4.5.1 SDK Microsoft Corporation                                     |                                       | 8/12/2017       | 19.4 MB         | 4.5.51641     |   |  |
|                                                              |                                       |   | Microsoft .NET Framework 4.5.2 Multi-Targeting P                                             | Microsoft Corporation                 | 8/12/2017       | 49.4 MB         | 4.5.51209     |   |  |
|                                                              |                                       |   | Microsoft .NET Framework 4.5.2 Multi-Targeting P                                             | Microsoft Corporation                 | 8/12/2017       | 74.4 MB         | 4.5.51209     |   |  |
|                                                              |                                       |   | 😽 Microsoft Help Viewer 1.1                                                                  | Microsoft Corporation                 | 8/12/2017       | 3.97 MB         | 1.1.40219     |   |  |
|                                                              |                                       |   | Microsoft Help Viewer 2.2                                                                    | Microsoft Corporation                 | 8/12/2017       | 12.1 MB         | 2.2.23107     |   |  |
|                                                              |                                       |   | Microsoft MPI (7.0.12437.8)                                                                  | Microsoft Corporation                 | 8/12/2017       | 9.51 MB         | 7.0.12437.8   |   |  |
|                                                              |                                       |   | Microsoft ODBC Driver 13 for SQL Server                                                      | Microsoft Corporation                 | 8/12/2017       | 8.50 MB         | 14.0.500.272  | ~ |  |
|                                                              |                                       | < |                                                                                              |                                       |                 |                 |               | > |  |
|                                                              |                                       |   | Cireson Product version: 1.0.0.91<br>Help link: file:///D:/Cireson                           | Update information: file:///l<br>Setu | D:/Cireson.Setu | p/Cireson.Setup | o.application |   |  |

This completes the uninstall of True SAM.